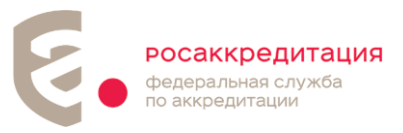

# Инструкция по прохождению классификации.

# Этап «Самооценка»

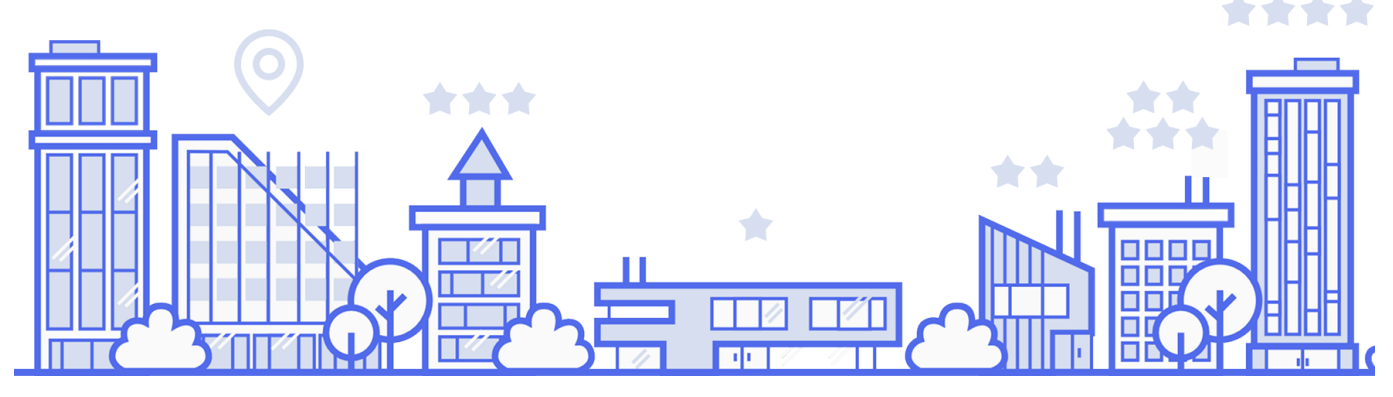

# I. <u>ПОДГОТОВКА</u>

Перед тем как начать работу по самооценке в подсистеме «Гостеприимство» в федеральной государственной информационной системе в области аккредитации (далее - ФГИС Росаккредитации) ознакомьтесь с законодательством и нормативноправовыми актами, в том числе:

- Федеральный закон от 24.11.1996 № 132-ФЗ "Об основах туристской деятельности в Российской Федерации";
- Федеральный закон от 30.11.2024 № 436-ФЗ "О внесении изменений в Федеральный закон "Об основах туристской деятельности в Российской Федерации" и статью 44 Федерального закона "Об общих принципах организации публичной власти в субъектах Российской Федерации";
- Постановление Правительства РФ от 27.12.2024 № 1951 "Об утверждении Положения о классификации средств размещения";
- Постановление Правительства РФ от 27.12.2024 № 1952 "Об утверждении Правил классификации классификации в сфере туристской индустрии";

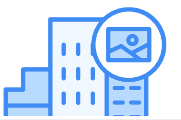

Подготовьте фотографию средства размещения (внешний вид), которая появится в карточке. Фотография должна отображать внешний вид средства

ДОКУМЕНТ ПОДПИСАН ЭЛЕКТРОННОЙ ПОДПИСЬЮ

СВЕДЕНИЯ О СЕРТИФИКАТЕ ЭП

Сертификат: a75d1f0f6766cc685697552063178c5f Владелец: Здорова Елена Сергеевна Действителен с 21.04.2025 до 15.07.2026 змещения и сопоставить фотографию с реальным ыть перевернута (развернута) относительно горизонта.

# ٤.

#### Проверьте:

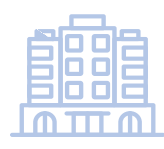

**Для гостиниц:** адрес(а) средства размещения и кадастровый(ые) номер(а) здания (сооружения, помещения), их привязку в ФИАС. Если кадастровый номер здания отсутствует, предпринять шаги к его регистрации в ФИАС.

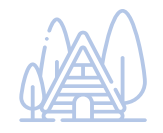

Для баз отдыха, кемпингов и любого другого типа средства размещения, не имеющих капитальных строений, в том числе модульных гостиниц: адрес(а) и кадастровый(ые) номер(а) земельного участка, их привязку в ФИАС. Если кадастровый(ые) номер(а) земельного участка отсутствует, предпринять шаги к его регистрации в ФИАС.

Пошаговая инструкция расположена по ссылке https://fsa.gov.ru/about/deyatelnost/funktsii-v-sfere-turizma/

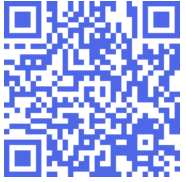

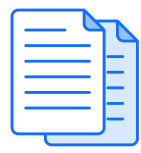

Перед началом работы, подготовьте необходимые документы, которые подгружаются на определенных шагах при прохождении самооценку (например, выписка из ЕГРН, договор аренды, договор на вывоз мусора. Документы подгружаются в виде электронных документов или электронных образов (скан-копий). Максимальный размер документов — 20Мб).

**Внимание!** Гостевые дома и апартаменты не регулируются нормативно-правовыми актами, в рамках которых реализован реестр!

**Внимание!** Инструкции и видеоинструкции по прохождению самооценки находятся по ссылке <u>https://fsa.gov.ru/about/deyatelnost/funktsii-v-sfere-turizma/</u>

**Внимание!** Причины отклонения карточек указаны на шаге 1 в Комментариях в правом нижем углу

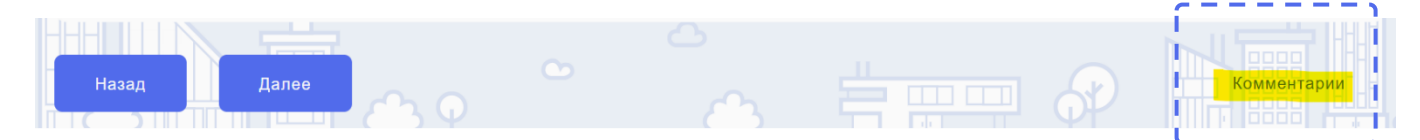

**Внимание!** Учетная запись, под которой Вы входите в подсистему «Гостеприимство» должна совпадать с учетной записью, под которой Вы входите в МП Инспектор

#### Сокращения:

ФИАС – федеральная информационная адресная система СР – средство размещения ВСР – владелец средства размещения ЕГРН – Единый государственный реестр недвижимости

# II. <u>ОБЩАЯ ИНФОРМАЦИЯ</u>

- 1. Перейдите на сайт <u>https://tourism.fsa.gov.ru</u>
- 2. Нажмите на кнопку «Войти в ЛК»

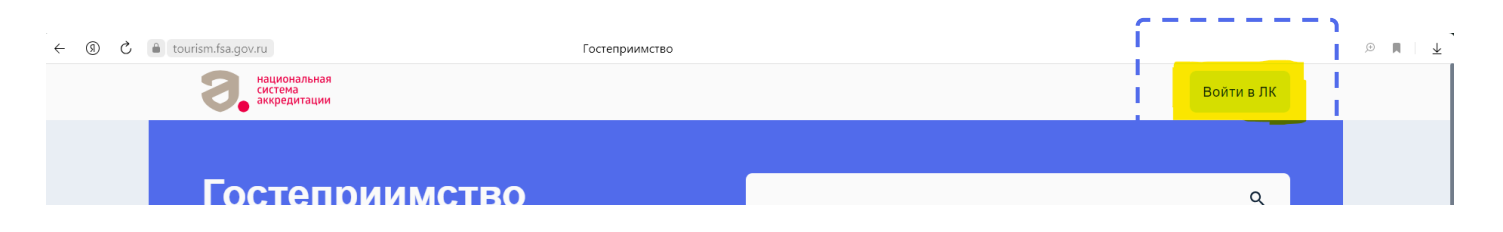

- 3. Выберите организацию, которая является ВСР
- 4. Выберите роль «Сотрудник объекта классификации»

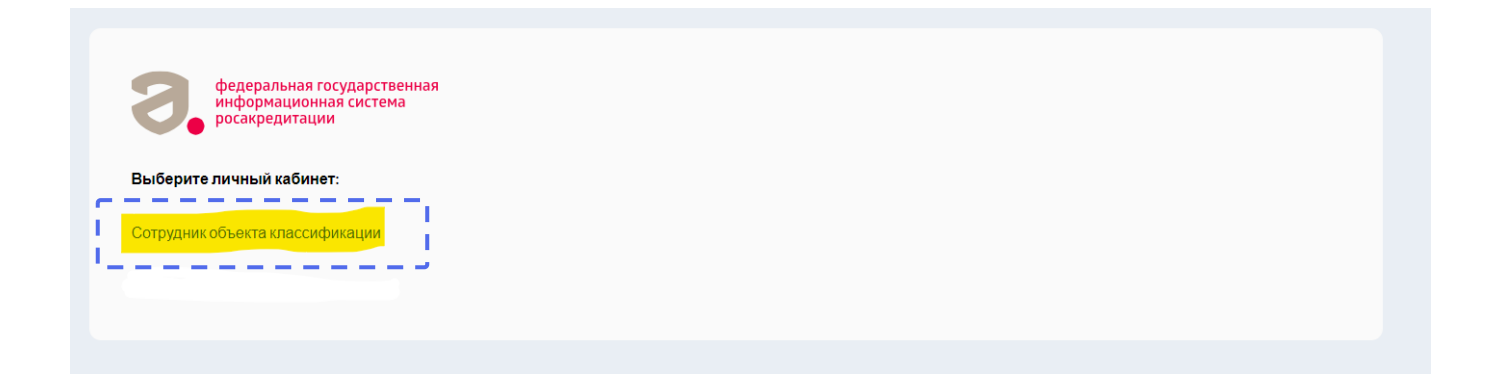

5. Нажмите на баннер «Самооценка»

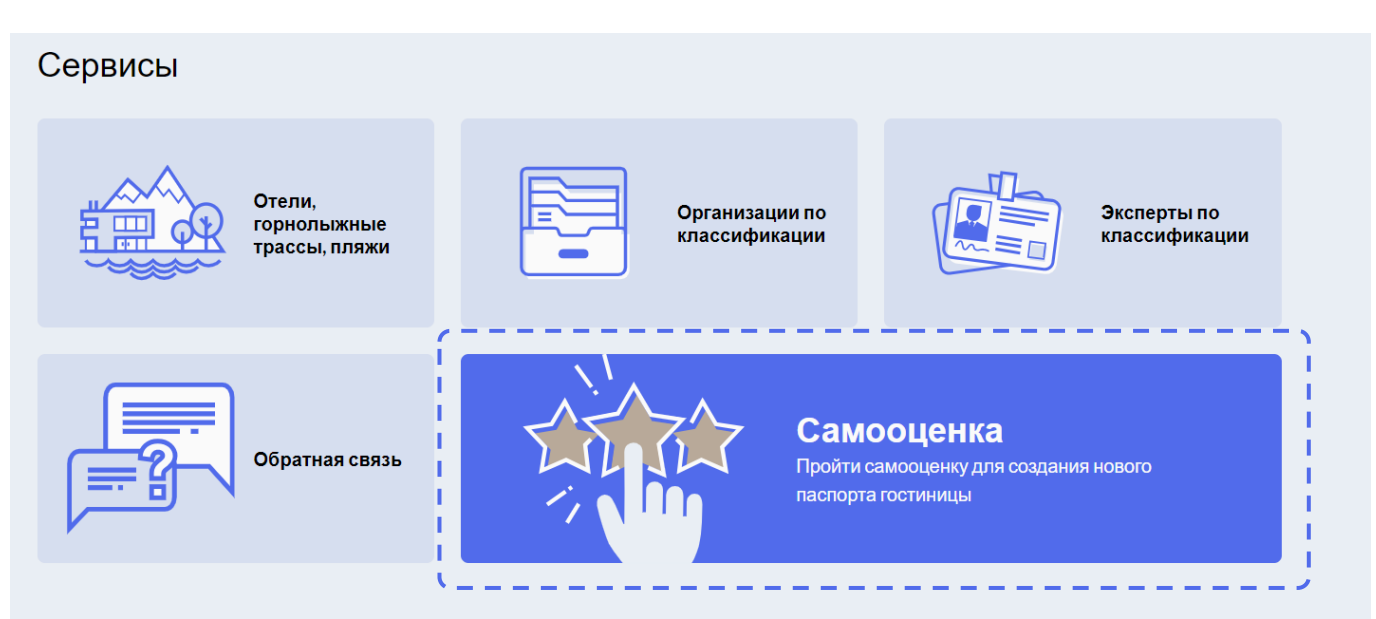

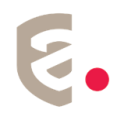

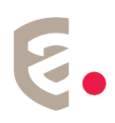

#### Или «Пройти классификацию»

| Гостеприимс                                                                           | тво                                                                       |                                       | ۹                                           |
|---------------------------------------------------------------------------------------|---------------------------------------------------------------------------|---------------------------------------|---------------------------------------------|
| Отели,<br>горнолыжные<br>трассы, пляжи                                                | Организации по<br>классификации                                           | Эксперты по<br>классификации          | Пройти<br>классификацию                     |
| Киредитация<br>Аккредитация<br>Подайте заявление на аккредитацию<br>вашей организации | Оставить отзыв<br>Задайте вопрос, оставьте жалобу,<br>внесите предложение | С С С С С С С С С С С С С С С С С С С | Полезная информация     Полезная информация |

## Если Ваш объект уже есть в реестре, то нажмите на «Мой объект уже в реестре»

# Это сервис самостоятельной классификации

# средства размещения

Самостоятельная классификация позволит Вам внести актуальные сведения о Вашем средстве размещения в единый реестр. Анкета включает данные о технической оснащенности, общих помещениях,

оснащенности номеров и отличительных характеристиках средства размещения

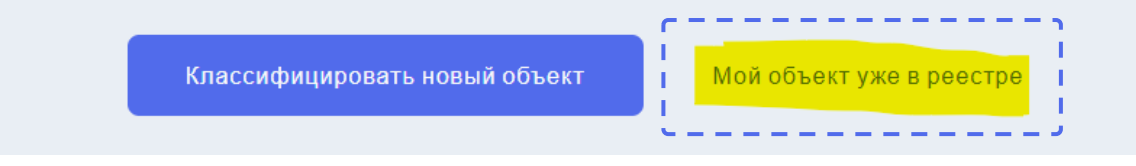

**Внимание!** Если вы создадите новый объект, при наличии карточки старого – ваша новая карточка будет отклонена без рассмотрения

## 7. Далее выберите необходимый объект и нажмите на «Пройти классификацию»

| Мои объекты       |          |                                   |          |             |                      |
|-------------------|----------|-----------------------------------|----------|-------------|----------------------|
| СРЕДСТВА РАЗМЕ    | цения    | ГОРНОЛЫЖНЫЕ ТРАССЫ                | Ҟ пляжи  |             |                      |
| Применить фильтры | Сбросить | Копичество: 1 средство размещения |          |             |                      |
|                   |          | Поиск                             |          |             | ٩                    |
|                   |          | HAT                               |          | c01.01.2025 | geäcrayer 🗙 🗙 🗙 🛧    |
|                   |          | 010                               | 9        |             | Пройти классификацию |
|                   |          |                                   | Показать | ь ещё       |                      |

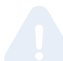

**Внимание!** Если все сделано правильно, то после заполнения информации в процессе самооценки у записи в статусе «Черновик» или в статусе «На согласовании» справа будет указан реестровый номер записи.

| Гостиница База отдыха без звезд без звезд | черновик С712024001487 | на согласовании | 01.02.2025 12:52 | C002025001923            |
|-------------------------------------------|------------------------|-----------------|------------------|--------------------------|
|                                           | Гостиница<br>без звезд |                 |                  | База отдыха<br>без звезд |

Дата и время в оранжевом овале означают дату и время, когда запись из статуса «Черновик» перешла в запись «На согласовании».

- 8. Если объект новый, то нажмите на кнопку «Классифицировать новый объект»
- 9. Нажмите «Далее»

### 10.Выберите тип Вашего средства размещения

| К какому тип | у средств размещений отно | осится Ваше?   |  |
|--------------|---------------------------|----------------|--|
| Кемпинг      | Гостиница                 | База<br>отдыха |  |
|              | Назад                     |                |  |

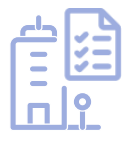

В зависимости от выбранного Вами типа средства размещения, вы приступите к следующим этапам самооценки. Сейчас она делится на 2 типа – упрощенная и полная.

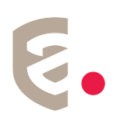

# III. <u>УПРОЩЕННАЯ САМООЦЕНКА</u>

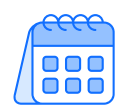

Упрощенная самооценка предназначена для СР типа **База отдыха** и **Кемпинг**. Сроки прохождения упрощенной самооценки – до **01.03.2025.** 

| 6 | 00 |    |                        |
|---|----|----|------------------------|
| = |    | _  | 入                      |
| Ξ |    | ΞK | $\boldsymbol{\lambda}$ |
| Ŀ |    | -  | 5                      |

При прохождении упрощенной самооценки ВСР заполняет информацию на четырех шагах:

Шаг 1 – Информация о ВСР. Укажите полное наименование ВСР, сокращенное наименование ВСР, ОГРН (ОГРНИП)/ИНН/КПП, юридический адрес владельца (данное поле можно корректировать вручную), номер телефона ВСР, адрес электронной почты ВСР (при наличии))

Шаг 2 – Информация о СР. Укажите полное название СР, сокращенное наименование СР, телефон СР, адрес электронной почты СР (при наличии), адрес сайта (при наличии))

Шаг 3 – Загрузите фотографию СР (подгружается фотография общего вида СР в светлое время суток, допускается фотография входа на огороженный участок (вывеска), фото с несколькими домиками, фото участка сверху)

Фотография должна отображать внешний вид средства размещения, позволять любому пользователю идентифицировать по фотографии средство размещения и сопоставить фотографию с реальным объектом и не должна быть перевернута (развернута) относительно горизонта. Не допускается вместо фотографии размещение логотипов, эмблем, внутренних помещений и прочего.

Примеры правильных фотографий СР:

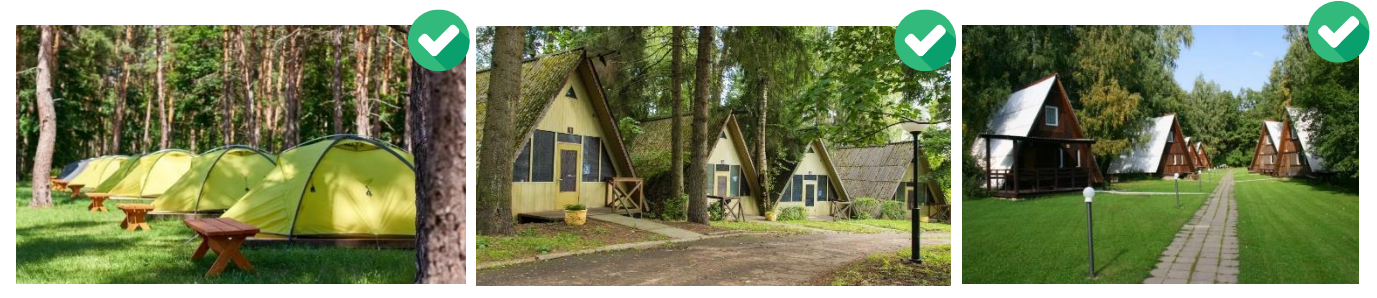

Примеры неправильных фотографий СР:

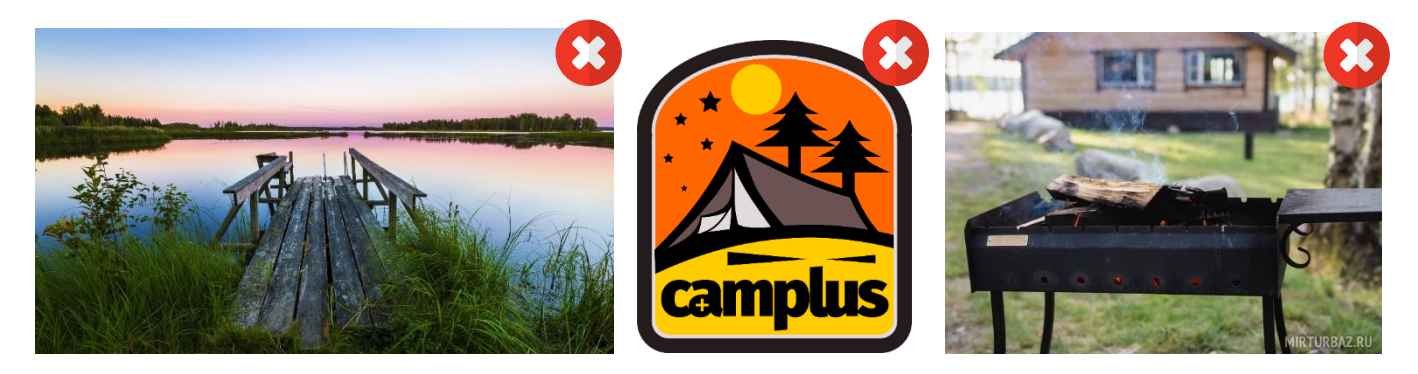

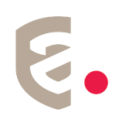

#### Шаг 4 – Внесите адрес расположения СР и прикрепите документ.

Адрес должен максимально совпадать с прилагаемым документом, подтверждающим достоверность адреса.

Внимание! Адрес указывается в пределах места нахождения на основании сведений, содержащихся в Едином государственном реестре недвижимости (в случае если средство размещения является объектом адресации) и подгружаются документы о праве собственности или об иных законных основаниях, предусматривающих право владения и (или) пользования средством размещения, о документах, подтверждающих право собственности или иное законное основание, предусматривающее право владения и (или) пользования средством размещения, с приложением электронных документов или электронных образов (скан-копий) указанных документов.

#### Выберите субъект РФ и укажите ОКТМО.

Если все шаги заполнены верно, станет активной кнопка «Оправить»
 Согласие на обработку персональных данных (в соответствии с требованиями статьи 9 Федерального закона от 27.07.2006 № 152-ФЗ «О персональных данных») с целью внесения сведений в единый реестр классифицированных средств размещения.
 Подтверждаю полноту и достоверность предоставленной информации о соответствии средства размещения установленным требованиям положения о классификации средств размещения.
 Назад Оправить

Отметьте галочки о согласии на обработку персональных данных и подтверждении полноты и достоверности сведений, нажмите кнопку «Отправить».

После нажатия на кнопку «Отправить» карточка получит статус «На согласовании». Редактировать такую карточку нельзя.

По результатам проверки статус карточки изменится на «Действует» или «Отклонен».

#### Внимание!

Причины отклонения карточек указаны на шаге 1 в Комментариях в правом нижем углу

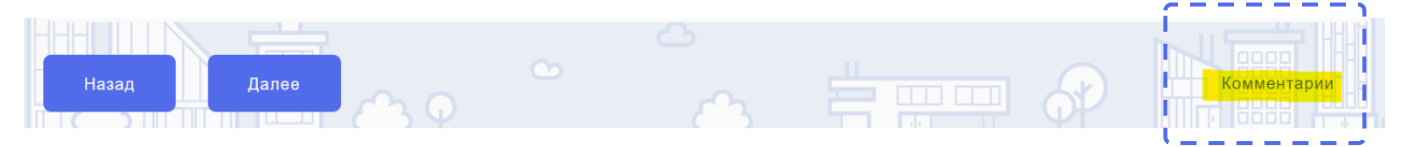

# IV. <u>ПОЛНАЯ САМООЦЕНКА</u>

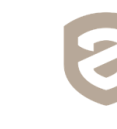

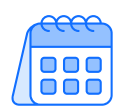

Полная самооценка предназначена для СР типа **Гостиница** (после 01.03.2025 — для типов База Отдыха, Кемпинг). Сроки прохождения полной самооценки — до **01.09.2025.** 

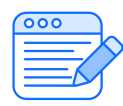

При прохождении полной самооценки ВСР указывает следующие сведения:

Шаг 1.0 – Информация о ВСР. Укажите полное наименование ВСР, сокращенное наименование ВСР, ОГРН (ОГРНИП)/ИНН/КПП, юридический адрес владельца (данное поле можно корректировать вручную), номер телефона ВСР, адрес электронной почты ВСР (при наличии))

| іернуться<br>• • • 2 •             | <b>8 0 · 9 ·</b>                    | 6 7 Мобильный инспектор                        |
|------------------------------------|-------------------------------------|------------------------------------------------|
| несите общую информа               | цию об объекте размеще              | ения                                           |
| Полное наименование владельца 🕕    | Сохращение наименование владельца 🛈 | огрн/огрнип ①                                  |
| ОБЩЕСТВО С ОГРАНИЧЕННОЙ ОТВЕТСТВЕН | ооо "дэтоль"                        | 1157746639533                                  |
| инн 🛈                              | клп 🛈                               | Юридический адрес владельца 🕕                  |
| 7731287665                         | 773101001                           | 121433, г. Москва, ул. Большая Филёвская, д. 5 |
| Номер телефона владельца 🛈         | Адрес электронной почты владельца 🕕 |                                                |
| +79                                | info@detolhotel.ru                  |                                                |
|                                    |                                     |                                                |

Шаг 1.1 – Информация о СР. Укажите полное название СР, сокращенное наименование СР, телефон СР, адрес электронной почты СР (при наличии), адрес сайта (при наличии)

| < вернуться<br>1 0 0 2<br>Внесите общую информац | <ul> <li>3</li> <li>4</li> <li>5</li> <li>6</li> <li>6</li> <li>6</li> <li>7</li> <li>7</li> <li>8</li> <li>8</li> <li>9</li> <li>9</li></ul> | <ul> <li>7 Мобильный инспектор</li> <li>IЯ</li> </ul> |
|--------------------------------------------------|----------------------------------------------------------------------------------------------------|-------------------------------------------------------|
| Полное наименование средства размещения ①        | Сокращенное наименование средства размеще ①                                                                                                    | Тип средства размещения ①                             |
| Гостиница "Дэтоль"                               | Дэтоль                                                                                                    | Гостиница                                             |
| Телефон ①                                        | Электронная почта (1)                                                                                                    | Адрес сайта ①                                         |
| +74951160004                                     | info@detolhotel.ru                                                                                                    | www.detolhotel.ru                                     |

Шаг 1.2 – Загрузите фотографию СР (подгружается фотография общего вида СР в светлое время суток или при достаточном освещении, допускается фотография входа на огороженный участок (вывеска), фото с несколькими домиками, фото участка сверху)

Фотография должна отображать внешний вид средства размещения, позволять любому пользователю идентифицировать по фотографии средство размещения и сопоставить фотографию с реальным объектом и не должна быть перевернута (развернута) относительно горизонта. Не допускается вместо фотографии размещение логотипов, эмблем, внутренних помещений и прочего.

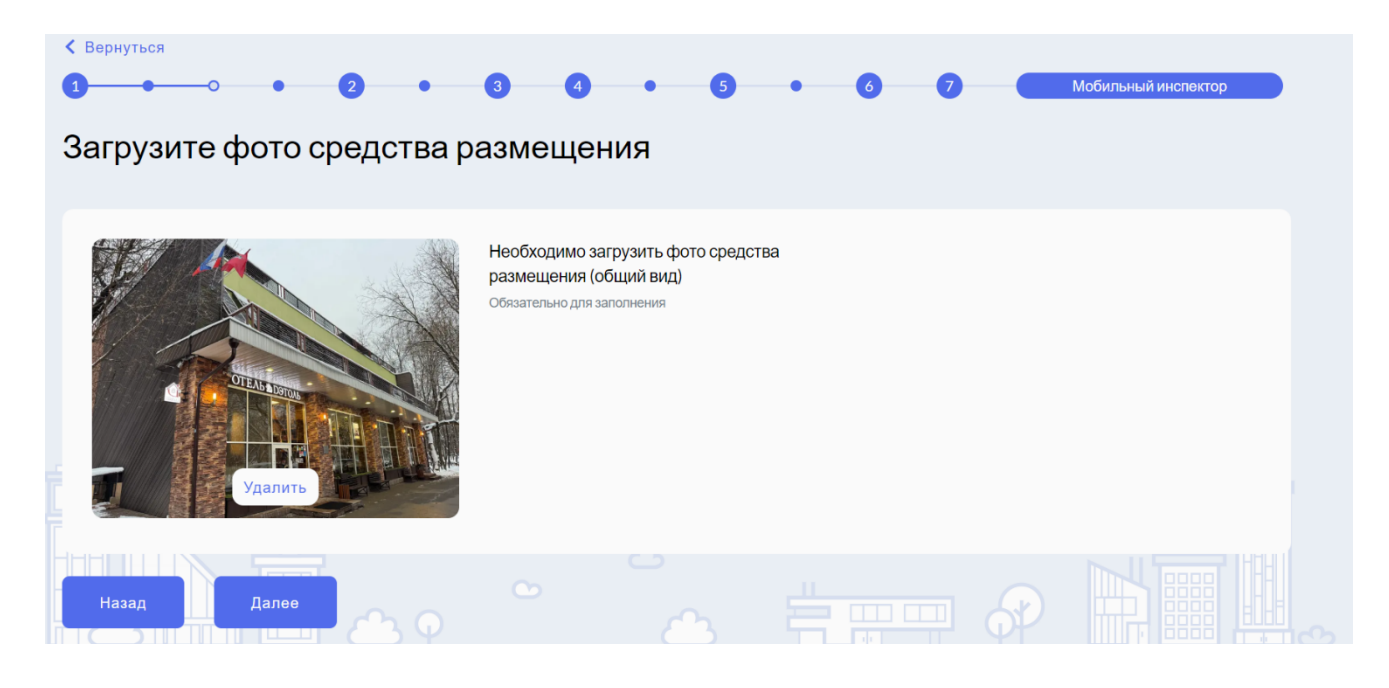

Примеры правильных фотографий СР:

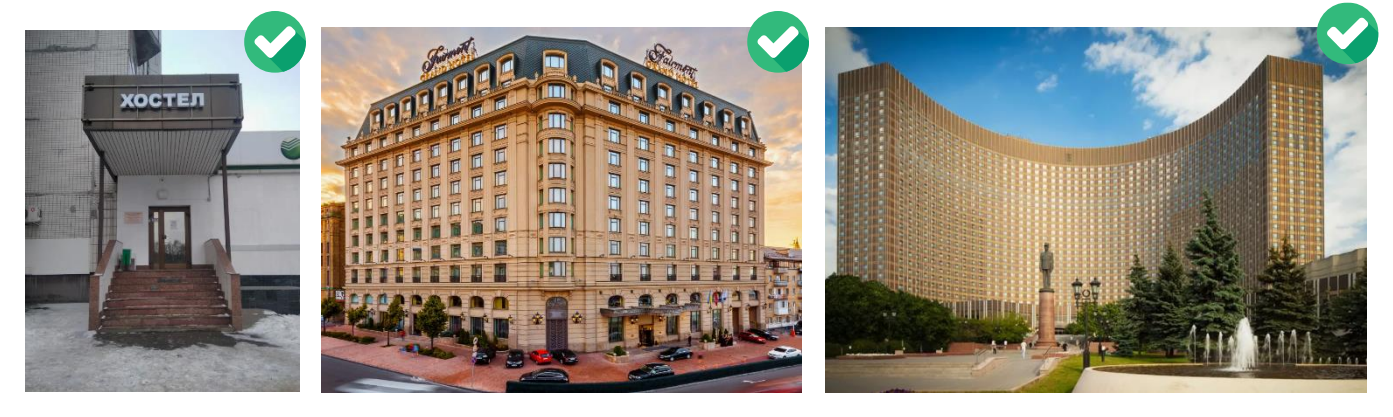

Примеры неправильных фотографий СР:

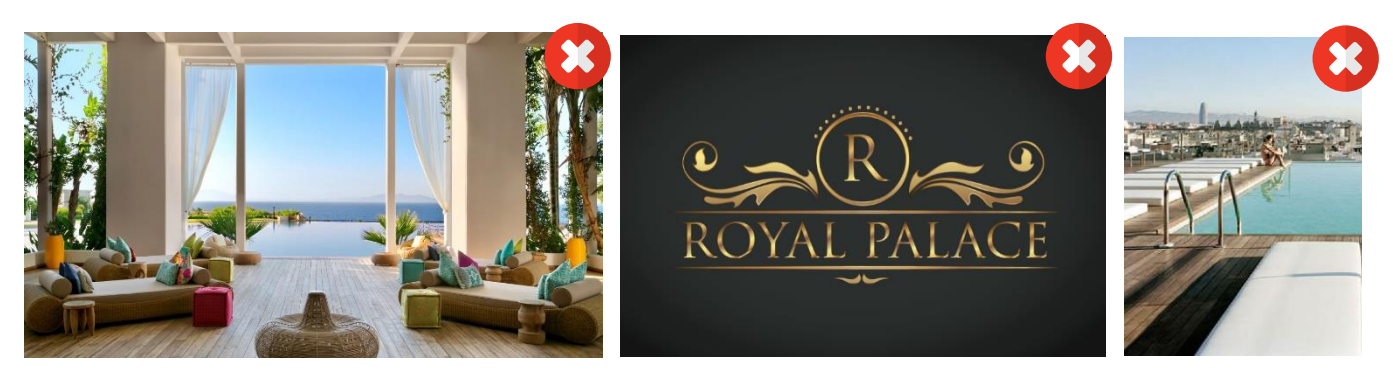

Шаг 1.3 – Укажите кадастровый номер (кадастровые номера) здания (помещения) и (или) кадастровый номер земельного участка (например, для типа Гостиница, в случае если нет объектов капитального строительства, указывается только кадастровый номер земельного участка).

Для прохождения самооценки СР необходимо, чтобы адрес СР был внесен в Государственный адресный реестр (ГАР) Федеральной информационной адресной системы (ФИАС). Пошаговая инструкция расположена по ссылке <u>https://fsa.gov.ru/about/deyatelnost/funktsii-v-sfere-turizma/</u>

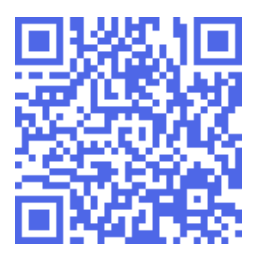

#### Внесите информацию об адресе

| кадастровый номер зд     | ввести адрес здания                                                              | кадастровый номер зе      | ввести адрес земельного участка              |   |
|--------------------------|----------------------------------------------------------------------------------|---------------------------|----------------------------------------------|---|
| 77:07:0005001:110        | г Москва, вн.тер.г. муниципальный округ<br>Фили Поринкоро, из Боргинор Филёрокор |                           |                                              |   |
|                          | фили-давыдково, ул вольшая филевская,<br>д. 51, к. 3                             | Документы о праве собстве | енности или основания, предусматривающие (1) |   |
| Документы о праве собств | енности или основания, предусматривающие ()                                      | Лобавить файл             |                                              | + |
| Ofba68a3-df ×            |                                                                                  | goodbirth qualit          |                                              |   |
|                          |                                                                                  |                           |                                              |   |

Если после введения кадастрового номера адрес не появился, убедитесь, внесен ли кадастровый номер в ФИАС на сайте <u>https://fias.nalog.ru</u>. Убедитесь, что прошло 3-5 рабочих дней с момента получения Вами подтверждения о внесении адреса в ФИАС.

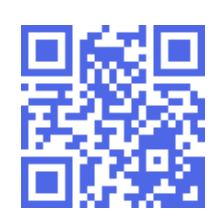

 Адрес подтягивается автоматически из ФИАС. Чтобы выбрать адрес необходимо нажать на треугольник справа в строке с адресом.

|                                                                            | 2                                                | 3                                         | 4                                     |                | 5           |        | 6         | 7            | Мобильный инспе                         | ктор |
|----------------------------------------------------------------------------|--------------------------------------------------|-------------------------------------------|---------------------------------------|----------------|-------------|--------|-----------|--------------|-----------------------------------------|------|
| Внесите инфор                                                              | мацию                                            | об адре                                   | ece                                   |                |             |        |           |              |                                         |      |
|                                                                            |                                                  |                                           |                                       |                |             |        |           |              |                                         |      |
| Кадастровый номер зд Е<br>77:01:0004042:101<br>Документы о праве собствени | Звести адрес зд<br>г Москва, вн.т<br>Пресненский | ания<br>ер.г. муниципал<br>наб Пресненска | ьный окр <del>уг</del> —<br>ая, д. 10 | Кадао<br>Докум | стровый ном | иер зе | Ввести ад | рес земельно | ого участка<br>•<br>редусматривающие (] | )    |
| Добавить файл                                                              |                                                  |                                           |                                       | До             | бавить фа   | йл     |           |              |                                         |      |
|                                                                            |                                                  |                                           |                                       |                |             |        |           |              |                                         |      |

| <u> </u> | C |   |
|----------|---|---|
|          | = | _ |
| _        | = | Ξ |
|          |   |   |

Далее необходимо подгрузить документы о праве собственности или об иных законных основаниях, предусматривающих право владения и (или) пользования средством размещения, о документах, подтверждающих право собственности или иное законное основание, предусматривающее право владения и (или) пользования средством размещения (формат документов: электронные документы или электронные образы (скан-копии))

Шаг 2.0 – 2.1 – Отметьте требования, которым соответствует Ваше СР, согласно приложению 1 к Положению о классификации средств размещения (постановление Правительства Российской Федерации от 27.12.2024 № 1951).

При необходимости можно воспользоваться всплывающими подсказками, наведя мышку на значок (i) у соответствующего требования.

Шаг 3 – Укажите сведения о категориях номеров, их количестве, в том числе семейных номеров, номеров для людей с ограниченным возможностями, о количестве мест в номерах.

При необходимости можно воспользоваться всплывающими подсказками, наведя мышку на значок (i) у соответствующего требования.

| 2.0000000000000000000000000000000000000 | я категории номеров         |                                                                                           |
|-----------------------------------------|-----------------------------|-------------------------------------------------------------------------------------------|
| 🔽 Первая (стандарт)                     | 🗌 Вторая 📃                  | 🗌 Третья 📃                                                                                |
| 🗌 Четвертая                             | 🗌 Пятая 📃                   | Сюит                                                                                      |
| 🗌 Апартамент                            | П Люкс                      | 🗌 Джуниор сюит 📃                                                                          |
| Студия                                  |                             |                                                                                           |
| Katoropur (I)                           |                             |                                                                                           |
| Первая (стандарт)                       | 20                          | Указать количество номеров (1) 10                                                         |
| Первая (стандарт)                       | 20<br>Семейный номер ①      | Указать количество номеров (1) 10 Номер для людей с ограниченным возможностя (1)          |
| Первая (стандарт)                       | 20<br>Семейный номер ①<br>1 | Указать количество номеров ()<br>10<br>Номер для людей с ограниченным возможностя ()<br>3 |

Далее отметьте выполнение требований к категориям номеров согласно приложению 5 к Положению о классификации средств размещения (постановление Правительства Российской Федерации от 27.12.2024 № 1951).

При необходимости можно воспользоваться всплывающими подсказками, наведя мышку на значок (i) у соответствующего требования.

На шагах 4.0 – 5.1 – Отметьте требования, которым должно соответствовать СР согласно приложению 1 к Положению о классификации средств размещения (постановление Правительства Российской Федерации от 27.12.2024 № 1951).

| При необходимости и<br>воспользоваться<br>всплывающими подси<br>наведя мышку на зна<br>у соответствующег<br>требования. | <ul> <li>Можно</li> <li>Многоместные номера вместимостью і<br/>не более 8 человек</li> <li>Кровать двуспальная 160 х 190 см і</li> <li>Указывается, если размеры соответствуют<br/>требованиям или превышают обозначенные</li> <li>Информация с телефонными<br/>номерами средств размещения и<br/>экстренных оперативных служб</li> </ul> |
|----------------------------------------------------------------------------------------------------|----------------------------------------------------------------------------------------------------|
| <ul> <li>Площадь однокомнатне<br/>двухместного номера –</li> <li>Кровать односпальная</li> </ul>                        | ого (i) П Многоместные номера вместимостью (i)<br>не менее 12 м2 не более 8 человек<br>одноярусная 80 (i) V Кровать двуспальная 160 х 190 см (i)                                                                                                    |
| х 190 см<br>✓ Комплект постельных<br>принадлежностей, у<br>ма<br>по,                                                    | <ul> <li>Информация с телефонными</li> <li>В размещения и<br/>казывается при наличии полного комплекта:<br/>трас с наматрасником, подушка с наволочкой<br/>(для каждого гостя), одеяло, простыня,<br/>додеяльник, полотенца (для каждого гостя) не<br/>менее 2 штук (полотенца для рук и</li> </ul>                                       |
|                                                                                                    | универсальное)                                                                                                    |

Внимание! СР должно соответствовать указанным требованиям к типу согласно приложению 1 к Положению о классификации средств размещения (постановление Правительства Российской Федерации от 27.12.2024 № 1951).

Если требование не применимо к Вашему СР, то не отмечайте его. Например, требование «Общий туалет для проживающих в номерах без туалета не менее 2 (мужской и женский) на этаж» обязательно только для тех СР, у которых есть номера без туалета. Или требование «Многоместные номера вместимостью не более 8 человек» является обязательным только для тех СР, у которых есть такие номера. Если в СР нет всех трех размеров кроватей, то необходимо выбрать только тот размер, который используется в СР и удовлетворяет минимальным требованиям.

На шагах 4.1 – загрузите договор о вывозе мусора

## Информация по сбору, хранению и утилизации отходов

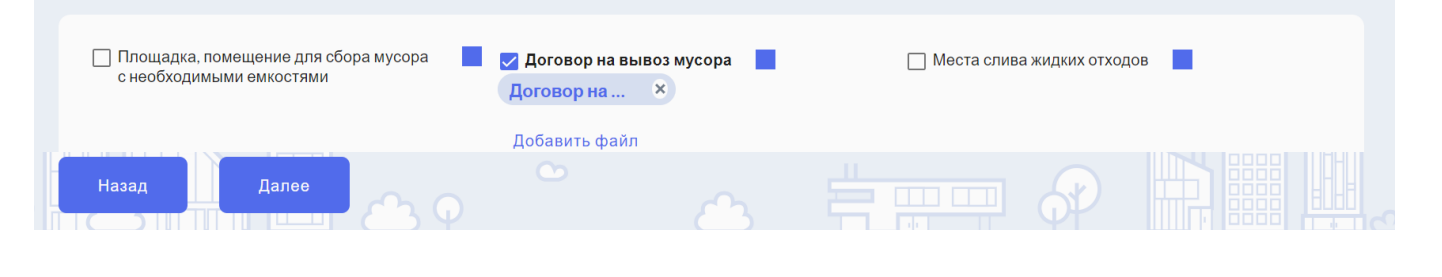

# На шаге 6 – проверьте и подтвердите общую информацию по заполненной ВСР информацией и отмеченным требованиям

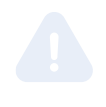

**Внимание!** Если Вы заполнили карточку СР из вкладки «**Мои объекты**» или нажав кнопку «**Мой объект уже есть в реестре**», то на этом шаге должен отражаться Номер реестровой записи.

#### При нажатии на

«Информация» появится дополнительная вкладка с информацией о ВСР и СР.

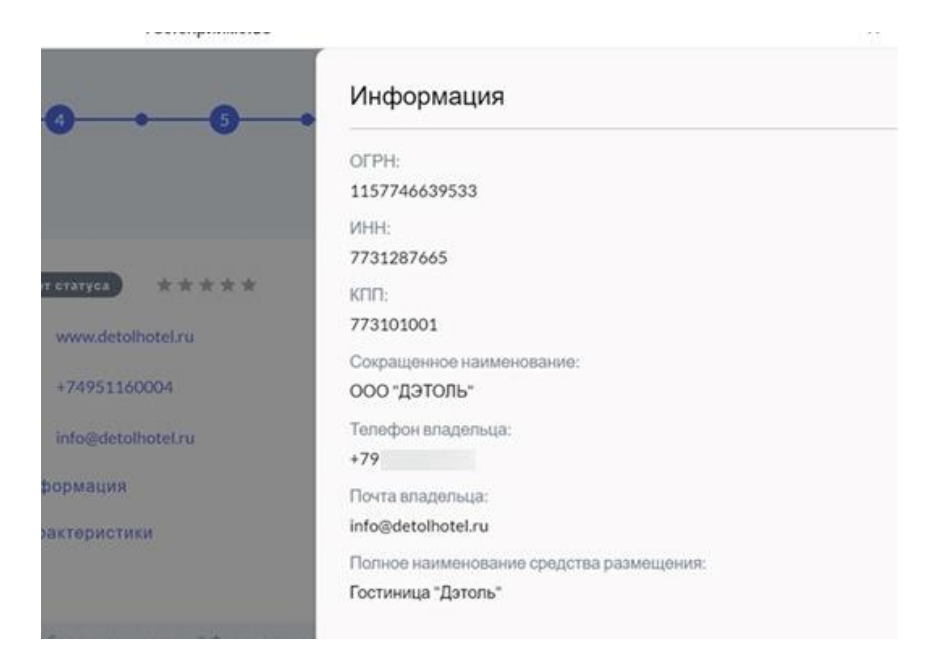

При нажатии на «Характеристики» появится дополнительная вкладка с указанными ВСР требованиями, которым соответствует СР.

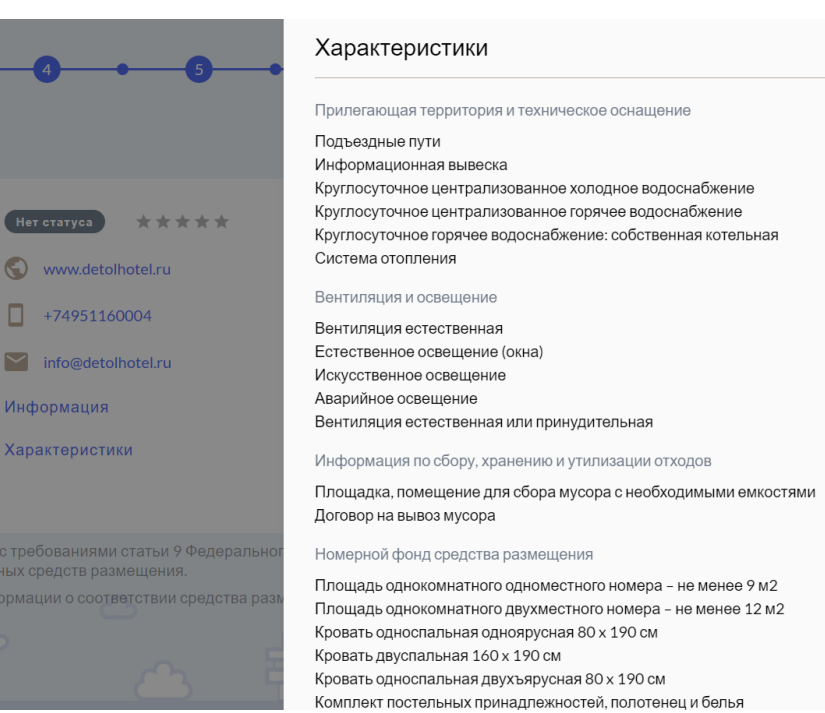

Если все данные соответствуют, нажмите «Подтвердить данные».

Если данные не верны, необходимо вернуться на соответствующие шаги и указать верные.

На шаге 7 – необходимо по **QR-коду скачать мобильное приложение** «Инспектор» (далее – МП Инспектор). Если оно уже установлено на мобильный телефон, то на данном шаге еще раз его скачивать не нужно. Убедитесь, что версия мобильного приложения актуальна. И нажмите кнопку «Далее»

# С Вернуться Обильный инспектор Работа в личном кабинете ФГИС завершена, для продолжения заполнения анкеты наведите камеру телефона на QR-код для установки приложения «Инспектор» Оступно на RuStore Доступно на Google Play Доступно на AppGallery Доступно на App Store

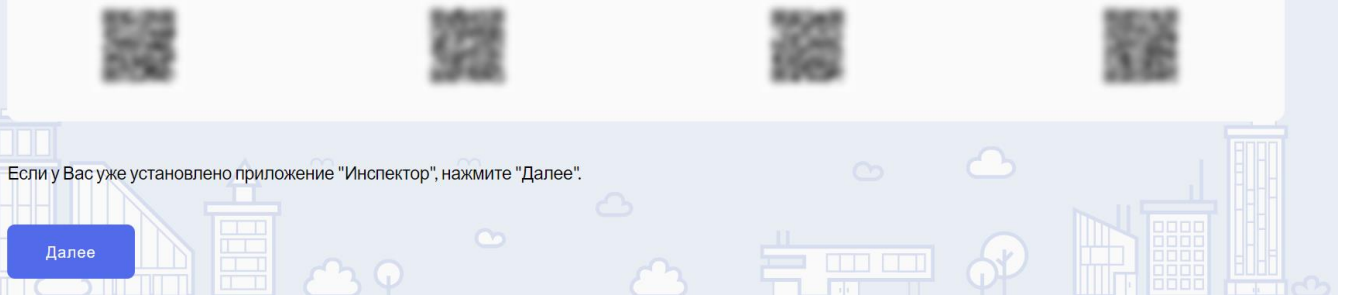

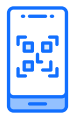

**Внимание!** Сканировать QR-код можно и штатной камерой смартфона, Вас автоматически вернет на нужный раздел приложения

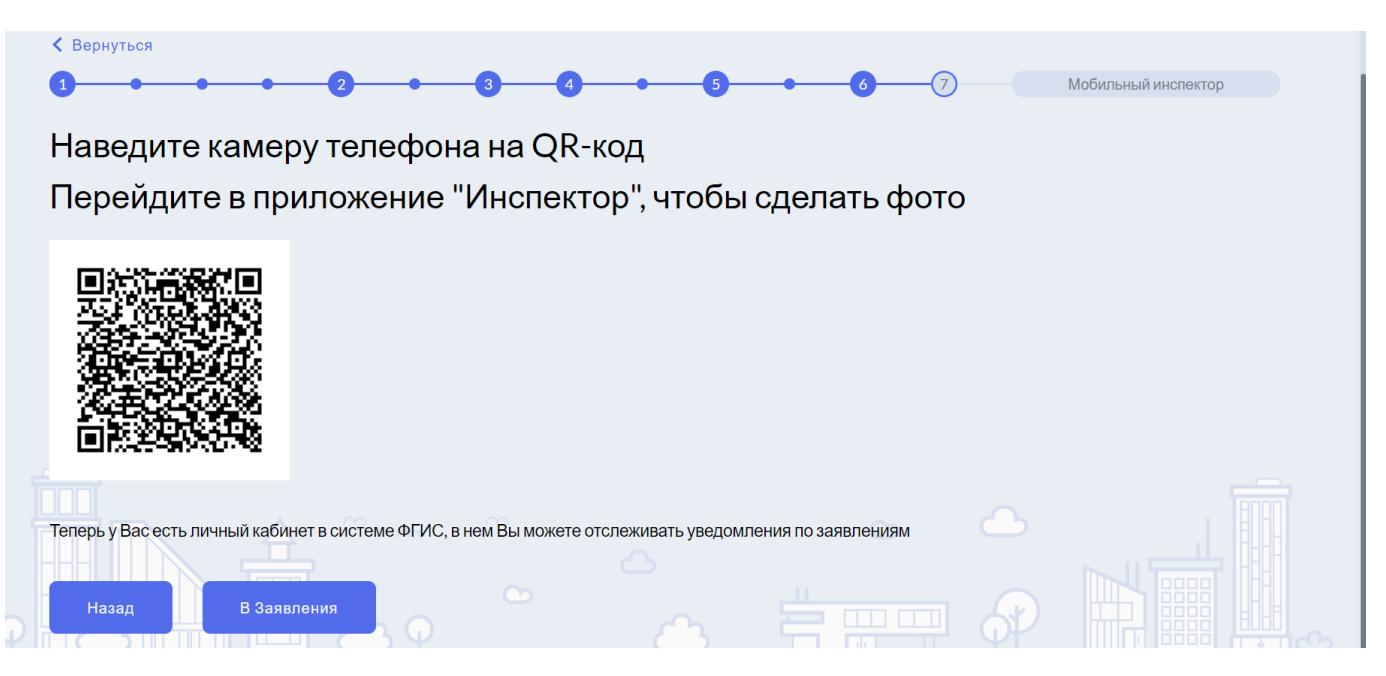

Далее необходимо войти через ЕСИА (Госуслуги) под той же учетной записью, под которой ВСР зашел в подсистему «Гостеприимство»

**Внимание!** Если вы авторизировались в подсистеме Гостеприимство и приложении с разными аккаунтами – приложение выдаст ошибку и продолжить самооценку вы не сможете.

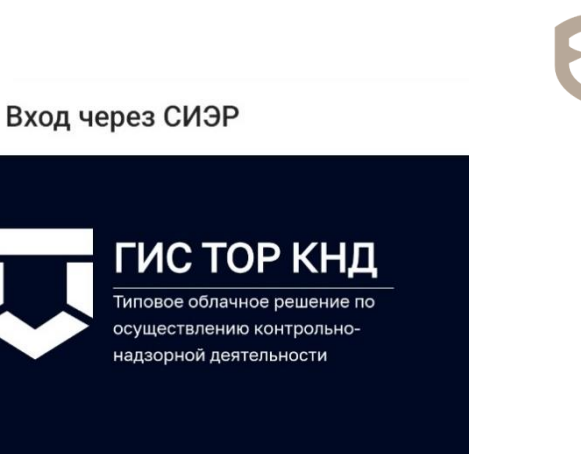

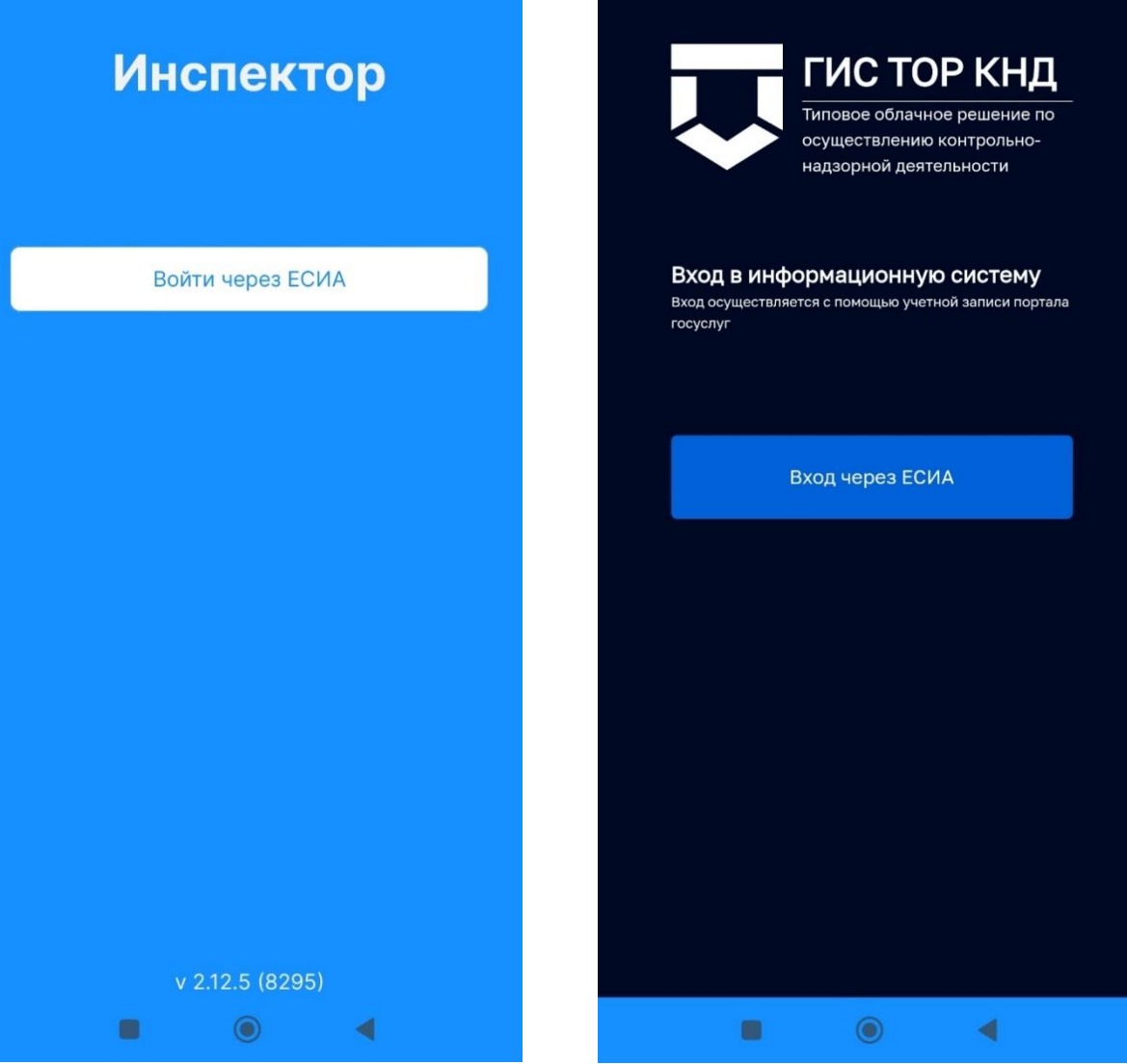

←

#### Подача уведомлений

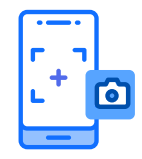

Сделайте фотографии Вашего СР следуя инструкциям, которые указаны в МП Инспектор.

Рекомендации к фотографиям: фотографии должны быть хорошего разрешения, четкие, не мутные, не смазанные. Фотография должна содержать подтверждение требования, для которого оно делается (например, фотография окна должно содержать именно фотографию окна, а не чего-либо другого). Съемка должна проводиться в светлое время суток или при достаточном освещении. В кадре не должно быть лишних деталей (людей, предметов).

E

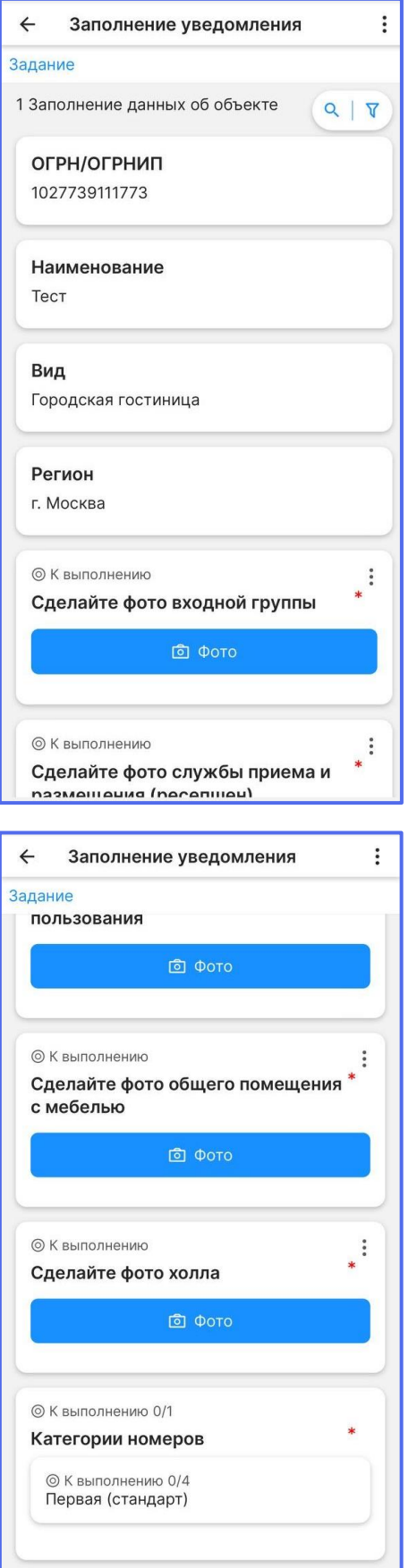

| заполнение уведомл                                                                                                    | сния                                                                                                    |
|----------------------------------------------------------------------------------------------------|----------------------------------------------------------------------------------------------------|
| ание                                                                                                    |                                                                                                    |
| ⊚ К выполнению<br>Сделайте фото службы пј<br>размещения (ресепшен)                                                                                                    | оиема и *                                                                                                    |
| ම් Фото                                                                                                    |                                                                                                    |
|                                                                                                    |                                                                                                    |
| ⊚ К выполнению<br>Сделайте фото плана эван<br>каждом этаже                                                                                                    | куации на *                                                                                                    |
| ම් Фото                                                                                                    |                                                                                                    |
|                                                                                                    |                                                                                                    |
| У к выполнению Сделайте фото лестницы                                                                                                    | *                                                                                                    |
| ම් Фото                                                                                                    |                                                                                                    |
|                                                                                                    |                                                                                                    |
| ⊚К выполнению<br>Сделайте фото аварийны:                                                                                                    | х выходов*                                                                                                    |
|                                                                                                    |                                                                                                    |
| 回 Фото                                                                                                    | Anna an Anna an Anna an Anna an Anna an Anna an Anna an Anna an Anna an Anna an Anna an Anna an Anna an Anna an |
| ම් Фото                                                                                                    |                                                                                                    |
| ම් Фото<br>-                                                                                                    |                                                                                                    |
| Фото<br>Заполнение уведомле<br>заполнение уведомле<br>очно                                                                                                    | ения                                                                                                    |
| Фото<br>Заполнение уведомля<br>ание<br>пользования                                                                                                    | ения                                                                                                    |
| Фото<br>Заполнение уведомли<br>ание<br>юльзования                                                                                                    | ения                                                                                                    |
| Фото<br>Заполнение уведомля<br>ание<br>пользования<br>о Фото                                                                                                    | ения                                                                                                    |
| Фото<br>Заполнение уведомли<br>ание<br>юльзования<br>К выполнению<br>Сделайте фото общего пос<br>с мебелью                                                                                                    | ения                                                                                                    |
| <ul> <li>Фото</li> <li>Заполнение уведомли</li> <li>ание</li> <li>пользования</li> <li>Фото</li> <li>К выполнению</li> <li>Сделайте фото общего пос<br/>с мебелью</li> <li>Фото</li> </ul>                                                                     | ения                                                                                                    |
| <ul> <li>Фото</li> <li>Заполнение уведомля</li> <li>ание</li> <li>пользования</li> <li>Фото</li> <li>К выполнению</li> <li>Сделайте фото общего пос<br/>с мебелью</li> <li>Фото</li> </ul>                                                                     | ения                                                                                                    |
| <ul> <li>Фото</li> <li>Заполнение уведомля</li> <li>ание</li> <li>пользования</li> <li>Фото</li> <li>К выполнению</li> <li>Сделайте фото общего пос<br/>с мебелью</li> <li>Фото</li> <li>К выполнению</li> <li>С выполнению</li> <li>С выполнению</li> </ul>   | ения                                                                                                    |
| <ul> <li>Фото</li> <li>Заполнение уведомля</li> <li>ание<br/>пользования</li> <li>Фото</li> <li>К выполнению</li> <li>Сделайте фото общего пос<br/>с мебелью</li> <li>Фото</li> <li>К выполнению</li> <li>Фото</li> </ul>                                      | ения                                                                                                    |
| <ul> <li>Фото</li> <li>Заполнение уведомля</li> <li>ание<br/>пользования</li> <li>Фото</li> <li>К выполнению</li> <li>Фото</li> <li>К выполнению</li> <li>Фото</li> <li>Фото</li> </ul>                                                                        | ения                                                                                                    |
| <ul> <li>Фото</li> <li>Заполнение уведомля</li> <li>ание</li> <li>тользования</li> <li>Фото</li> <li>К выполнению</li> <li>Фото</li> <li>К выполнению</li> <li>Фото</li> <li>Фото</li> </ul>                                                                   | ения                                                                                                    |
| <ul> <li>Фото</li> <li>Заполнение уведомли<br/>ание<br/>пользования</li> <li>Фото</li> <li>К выполнению</li> <li>Сделайте фото общего по<br/>с мебелью</li> <li>Фото</li> <li>Фото</li> <li>К выполнению</li> <li>Сделайте фото холла</li> <li>Фото</li> </ul> | ения<br>омещения *<br>*<br>*                                                                                    |

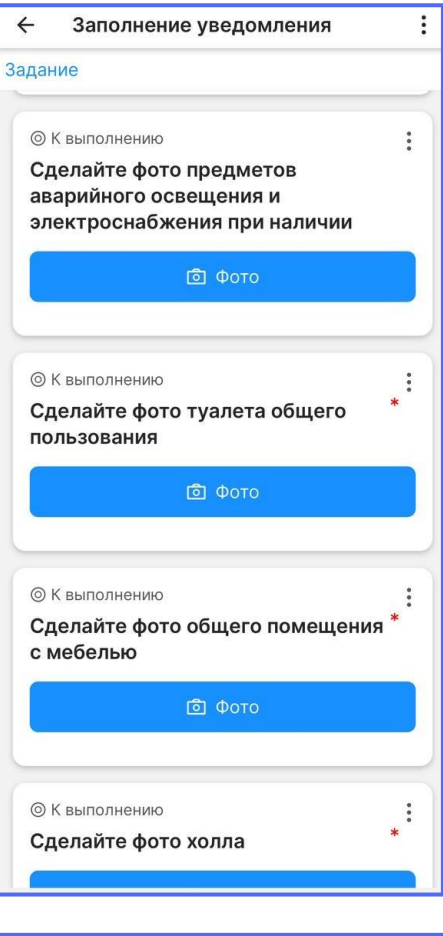

| ← Заполнение уведомления                 | :   |
|------------------------------------------|-----|
| Категории номеров                        |     |
| 1 Категория номера                       | 9 7 |
| Первая (стандарт)                        |     |
| К выполнению                             | :   |
| Сделайте фото прихожей                   | *   |
| 回 Фото                                   |     |
| © К выполнению<br>Сделайте фото окон     | *:  |
| 回 Фото                                   |     |
| ⊚ К выполнению<br>Сделайте фото кровати  | *:  |
| ⑤ Фото                                   |     |
| © К выполнению Спецайте фото всех зериал | *:  |

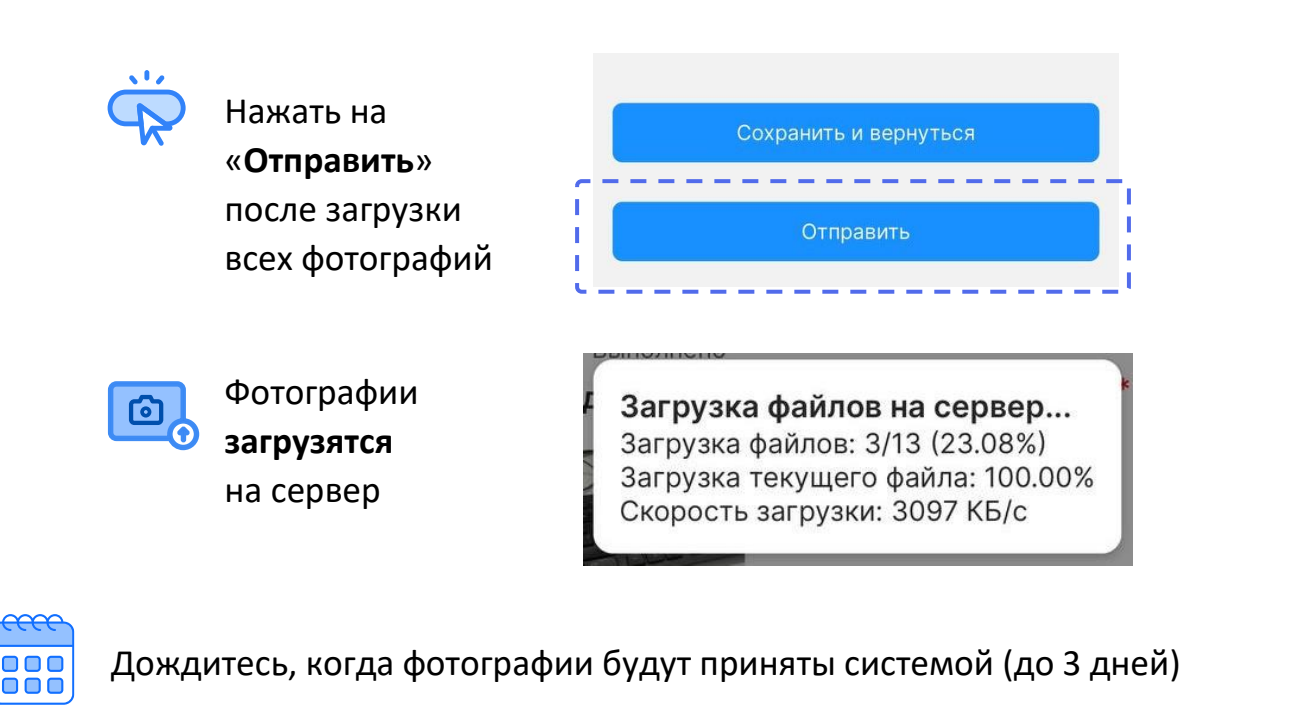

Чтобы проверить статус рассмотрения необходимо зайти во вкладку «Подача уведомлений», нажать на «Туризм» и выбрать необходимый тип СР

|                                                                       | Мероприятия                                            | <                                      | Подача уведомлений                                                                                       |          | <                     | Городская гостиница           |
|-----------------------------------------------------------------------|--------------------------------------------------------|----------------------------------------|----------------------------------------------------------------------------------------------------|----------|-----------------------|-------------------------------|
| Профилактические<br>мероприятия<br>Консультирование, профилактический |                                                        | Выбери<br>Чтобы в<br>уведом<br>отскани | те раздел для просмотра увед<br>зернуться к заполненному<br>лению, необходимо повторно<br>іровать QR-код | цомлений | <b>Тест</b><br>№ 1152 |                               |
|                                                                       | визит                                                  |                                        |                                                                                                    |          | Статус р              | ассмотрения                   |
|                                                                       |                                                        | Тури                                   | 3M                                                                                                    | ~        | Идет отг              | равка в ведомственную систему |
| •                                                                     | Контрольные (надзорные) мероприятия                    |                                        |                                                                                                    |          | ОГРН/ОГ               | РНИП                          |
|                                                                       | Контрольная закупка, инспекционный                     | Гор                                    | одская гостиница                                                                                         |          | Пата соз              | 111773                        |
|                                                                       | визит, выездная проверка                               |                                        |                                                                                                    | _        | 03.02.20              | 25                            |
|                                                                       |                                                        | Ken                                    | ипинг                                                                                                    |          | Дата отп              | равки:                        |
| Q                                                                     | <b>Другие мероприятия</b><br>Мероприятия не из ТОР КНД |                                        |                                                                                                    | _        | 03.02.20              | 25                            |
|                                                                       | Подача уведомлений                                     |                                        |                                                                                                    |          | тесттес               | T                             |
|                                                                       | Подать уведомление о начале<br>деятельности            |                                        |                                                                                                    |          | № 551                 |                               |
|                                                                       |                                                        |                                        |                                                                                                    |          | Статус р              | ассмотрения                   |
|                                                                       |                                                        |                                        |                                                                                                    |          | Принято               |                               |
|                                                                       |                                                        |                                        |                                                                                                    |          | Коммент               | арий                          |
|                                                                       |                                                        |                                        |                                                                                                    |          | Заявлен               | ие принято ведомством         |
|                                                                       |                                                        |                                        |                                                                                                    |          | ΟΓΡΗ/ΟΓ               | РНИП                          |
|                                                                       |                                                        |                                        |                                                                                                    |          | 1027739               | 111773                        |
|                                                                       |                                                        |                                        |                                                                                                    |          | Дата соз              | дания:                        |
|                                                                       |                                                        |                                        |                                                                                                    |          | 13.01.202             | 25                            |
|                                                                       |                                                        |                                        | 😹 Сканировать                                                                                            | QR-код   | Дата отп              | равки:                        |
| S.                                                                    |                                                        |                                        |                                                                                                    |          | 12 01 202             | DE                            |

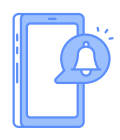

Как только в приложении будет уведомление о загрузке фотографий, продолжите процесс самооценки в браузере вашего компьютера.

Проверьте результат загрузки фотографий и нажмите кнопку «Отправить заявление»

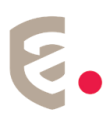

**Внимание!** После нажатия на кнопку «Отправить» карточка получит статус «На согласовании». Редактировать такую карточку нельзя.

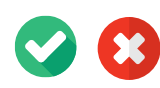

По результатам проверки статус карточки изменится на «**Действует**» или «**Отклонен**».

Причины отклонения карточек указаны на шаге 1 в Комментариях в правом нижем углу

| Назад Далее |              |    |   | Комментарии |
|-------------|--------------|----|---|-------------|
|             | <i>Ε</i> 3 Ψ | 63 | Ψ |             |